# Wie werden Lizenzen in LRP erneut gesendet?

# Inhalt

<u>Einleitung</u> <u>Anforderungen</u> <u>Lizenzen in LRP erneut senden</u> <u>Fehlerbehebung</u> Nächste Schritte

## Einleitung

Dieser Artikel beschreibt das Verfahren zum erneuten Aussenden von Lizenzen im Lizenzregistrierungsportal (LRP).

### Anforderungen

Bevor Sie beginnen, stellen Sie sicher, dass Sie Folgendes haben:

- <u>Aktives Cisco.com Konto</u>
- Lizenzen mit dem Status "Erfüllt" (Informationen zur Erteilung einer Lizenz durch die Erfüllung eines Produktaktivierungsschlüssels (PAK) finden Sie unter <u>So erteilen Sie eine Lizenz mit</u> <u>dem Produktaktivierungsschlüssel (PAK)-Erfüllung</u>).

### Lizenzen in LRP erneut senden

### Schritt 1:

Gehe zu Cisco Software Central und melden Sie sich bei Ihrem Cisco.com-Konto an.

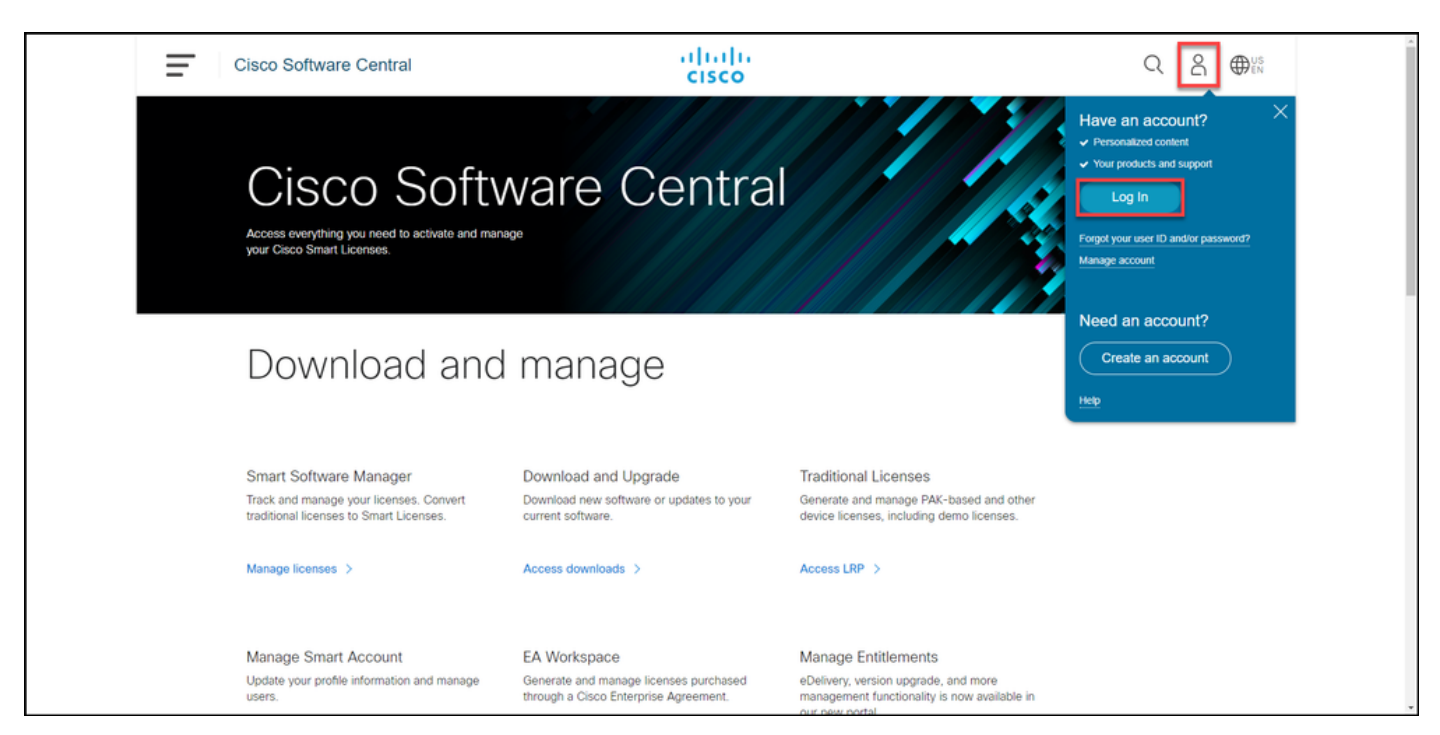

#### Schritt 2:

Klicken Sie im Abschnitt "Traditionelle Lizenzen" auf LRP aufrufen.

| lı. | Cisco Software Central                                                                                                    | cisco                                                                                 |                                                                                                    |  |  |  |  |  |  |
|-----|----------------------------------------------------------------------------------------------------|---------------------------------------------------------------------------------------|----------------------------------------------------------------------------------------------------|--|--|--|--|--|--|
|     | Cisco Soft\<br>Access everything you need to activate and man<br>your Cisco Smart Licenses.                                       | ware Centra                                                                           |                                                                                                    |  |  |  |  |  |  |
|     | Download and manage                                                                                                    |                                                                                       |                                                                                                    |  |  |  |  |  |  |
|     | Smart Software Manager<br>Track and manage your licenses. Convert<br>traditional licenses to Smart Licenses.<br>Manage licenses > | Download and Upgrade<br>Download new software or updates to your<br>current software. | Traditional Licenses<br>Generate and manage PAK-based and other<br>device licenses, including demo licenses.<br>Access LRP > |  |  |  |  |  |  |
|     | Manage Smart Account                                                                                                    | EA Workspace                                                                          | Manage Entitlements                                                                                                    |  |  |  |  |  |  |

Schritt 3:

Wählen Sie auf der Registerkarte Lizenzen die Option Filter anzeigen aus.

Ergebnis der Schritte: Das System zeigt den Filter an.

| Cisco | o Software Central                                                                                                    | اندان<br>cisco                    | l i<br>)                                                                                                    |                 | Q             |    | ⊕US<br>EN |
|-------|----------------------------------------------------------------------------------------------------|-----------------------------------|----------------------------------------------------------------------------------------------------|-----------------|---------------|----|-----------|
| Tools | <sup>&amp; Resources</sup>                                                                                                    |                                   |                                                                                                    | Feedback        | Help Settings |    |           |
| Show  | s or Tokens Licenses Devices Transactions                                                                                                    | Virtual Ac History                | count:                                                                                                    | *               | Guide Me      | ;> |           |
| Get   | Licenses  Move Licenses  Download Licenses                                                                                                    | Type                              | Export to CSV Show Filter<br>Device                                                                                                    | Virtual Account | Quantity      |    |           |
|       | CONTRACTOR OF A CONTRACTOR OF A CONTRACTOR OFTA CONTRACTOR OFTA CONTRACTOR OFT | Perpetual<br>Created:             | And state to be the state of the                                                                                                    | -               | 1             |    |           |
|       | CORE AND A CORE AND A  | Perpetual<br>Created:             | and costs to solve the second                                                                                                    | -               | 1             |    |           |
|       | CONTRA<br>MICH CONTRACTOR<br>MICH CONTRACTOR                                                                                                    | Perpetual<br>Created:             | and only following street.                                                                                                    | -               | 1             |    |           |
|       | CONTRACTOR OF THE OTHER                                                                                                    | Perpetual<br>Created:             | Laboration and the second second seco | -               | 1             |    |           |
|       | CONTRA<br>MICHAELEN<br>MICHAELEN                                                                                                    | Perpetual<br>Created:             | Lob 46/10schedurerust.<br>Nets Tax InferTemanatori                                                                                                    |                 | 1             |    |           |
|       | CONTRACTOR OF THE OTHER DESIGNATION OF THE OTHER DESIGNATION OF THE OTHER OF THE OTHER OF THE OT | Perpetual<br>Created:             | And the "statement of the                                                                                                    | -               | 1             |    |           |
|       | M01-0.4-0                                                                                                    | Perpetual     Created: 10/01/2021 | and all filles and and all a                                                                                                    | -               | 1             |    |           |

Schritt 4:

Geben Sie in der Suchleiste für Lizenzen die Lizenznummer ein, die Sie erneut senden müssen. Drücken Sie **die Eingabetaste**.

Ergebnis der Schritte: Das System zeigt Ihre Suchergebnisse an.

| lı. | Cisco Software Central                                                                                                    | راسان<br>cisco                  |                                               |                 | ର 🌔          | US EN |
|-----|----------------------------------------------------------------------------------------------------|---------------------------------|-----------------------------------------------|-----------------|--------------|-------|
|     | Tools & Resources<br>Product License Registration                                                                                                    |                                 |                                               | Feedback H      | elp Settings |       |
|     | Show Smart Account :                                                                                                    | <ul> <li>Virtual Acc</li> </ul> | ount:                                         | -               |              |       |
|     | PAKs or Tokens Licenses Devices Transactions                                                                                                    | History                         |                                               |                 | Guide Me >   |       |
|     | Get Licenses  Move Licenses  Download Licenses E                                                                                                    | mail Selected Licenses          | Export to CSV Hide Filter                     |                 |              | _     |
|     | License                                                                                                    | Туре                            | Device                                        | Virtual Account | Quantity     |       |
|     | License Type Created Valid U                                                                                                    | Intil PAK/Token                 | Device Family                                 | Qui             | antity       | _     |
|     | C MINING                                                                                                    | Perpetual<br>Created:           | UUID:<br>Family: Cisco Unified Communications | -               | 1            |       |
|     | C STATE                                                                                                    | Perpetual<br>Created:           | UUID:<br>Family: Cisco Unified Communications | -               | 1            |       |
|     | CONTRACTOR OF CONTRACTOR OF CO | Perpetual<br>Created:           | UUID:<br>Family: Cisco Unified Communications | -               | 4            |       |
|     | C BOOM                                                                                                    | Perpetual<br>Created:           | UUID:<br>Family: Cisco Unified Communications | -               | 1            |       |
|     | Contraction of the second second seco | Perpetual<br>Created:           | UUID:<br>Family: Cisco Unified Communications |                 | 1            |       |
|     | Contra Barrara                                                                                                    | > Perpetual<br>Created:         | UUID:<br>Family: Cisco Unified Communications | -               | 1            |       |
|     |                                                                                                    | Perpetual                       | UUID:                                         |                 |              |       |

#### Schritt 5:

Aktivieren Sie das Kontrollkästchen neben der Lizenz, die Sie erneut senden möchten, klicken Sie auf das blaue umrahmte Chevron-Symbol, und wählen Sie dann aus der Dropdown-Liste die Option **E-Mail-Lizenz** aus.

Ergebnis der Schritte: Das System zeigt das Dialogfeld "Lizenz erneut senden" an.

| Cisco Software Central                                                                                          | alialia<br>cisco                                                                                                    |                                                                         |                 | Q                   | Θ    | ₩ <sup>US</sup> EN |
|----------------------------------------------------------------------------------------------------|----------------------------------------------------------------------------------------------------|-------------------------------------------------------------------------|-----------------|---------------------|------|--------------------|
| Tools & Resources Product License Registration Show Smart Account : PAKs or Tokens Licenses Devices Transaction | Virtual Account     s History                                                                                                    | t genetics                                                              | Feedback Help   | Settings<br>Guide M | (c > |                    |
| Get Licenses Vove Licenses Download Licenses                                                                    | Email Selected Licenses Exp<br>Type<br>Download license<br>Email license<br>Rehost license<br>Assign to Smart Account<br>Get license information | ort to CSV Show Filter Device I Inanea Key: Disco FirePOWER Product - T | Virtual Account | Quantity<br>1       |      |                    |

#### Schritt 6:

Geben Sie im Dialogfeld Lizenz erneut senden im Feld Senden an die E-Mail-Adresse des Empfängers ein. Wenn Sie mehrere Empfänger hinzufügen möchten, klicken Sie auf die Schaltfläche Hinzufügen. Klicken Sie auf Neu senden.

Ergebnis der Schritte: Das System zeigt das Dialogfeld "Lizenzanforderungsstatus" an.

| Ci | isco Sot      | ftwar | e Centra    | I   |                               | ahaha              |             |        |                 | Q        |      | ⊕US<br>EN | Î |
|----|---------------|-------|-------------|-----|-------------------------------|--------------------|-------------|--------|-----------------|----------|------|-----------|---|
|    | Tools & Resc  | Rese  | end License |     |                               |                    |             |        | ×               |          |      |           |   |
|    | Produ         | Selec | t Licenses  |     |                               |                    |             |        |                 | Settings |      |           |   |
|    | Show Smar     |       | License ID  | Qty | Device/Product<br>Instance ID | Product Name       | Valid Until | PAK    | Created<br>Date |          |      |           |   |
|    | PAKs or To    |       | L           | 1   | License Key:                  | Cisco FirePOWER Pr | ****        | 100000 |                 | Guide M  | fe > |           |   |
|    | Get License   |       |             |     |                               |                    |             |        |                 |          |      | C         |   |
|    | Licer         |       |             |     |                               |                    |             |        |                 | Quantity |      |           |   |
|    | Cisco<br>SKU: |       |             |     |                               |                    |             |        |                 | 1        |      | _         |   |
|    | PAK:          |       |             |     |                               |                    |             |        |                 |          |      |           |   |
|    |               |       |             |     |                               |                    |             |        |                 |          |      |           |   |
|    |               |       |             |     |                               |                    |             |        |                 |          |      |           |   |
|    |               |       |             |     |                               |                    |             |        |                 |          |      |           |   |
|    |               |       |             |     |                               |                    |             |        |                 |          |      |           | - |
|    |               | Send  | То          |     |                               |                    |             | Add    |                 |          |      |           |   |
|    |               |       |             |     |                               |                    |             |        |                 |          |      |           |   |
|    |               |       |             |     |                               |                    |             | Ca     | ncel Resend     |          |      |           |   |
|    |               |       |             |     |                               |                    |             |        |                 |          |      |           |   |
|    |               |       |             |     |                               |                    |             |        |                 |          |      |           | • |

#### Schritt 7:

Im Dialogfeld Lizenzanforderungsstatus informiert das System Sie über das erfolgreiche erneute Senden. Die Person, an die Sie die Lizenz senden, sollte den Cisco Software-Lizenzschlüssel ebenfalls innerhalb einer Stunde nach dem erneuten Senden an ihre E-Mail-Adresse erhalten. Klicken Sie auf Schließen.

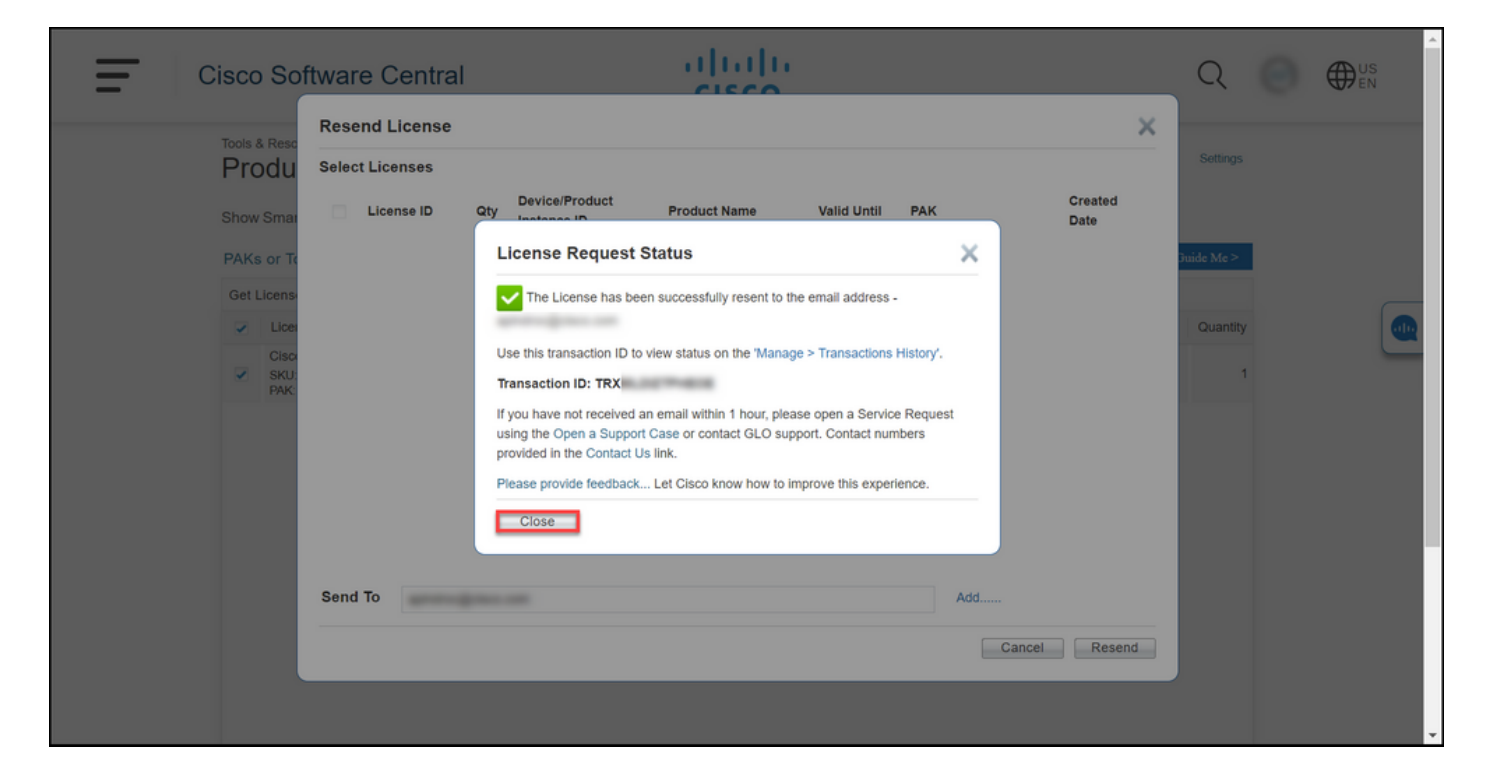

Fehlerbehebung

Wenn beim erneuten Aussenden von Lizenzen ein Problem auftritt, erstellen Sie ein Ticket im Support Case Manager (SCM).

### Nächste Schritte

Wenn Sie eine Lizenzschlüssel-Datei erhalten haben, finden Sie in der Produktkonfigurationsanleitung Informationen zur Lizenzinstallation und -anleitung.